# How can I access E-Resources?

### @ HDFC Library, Ashoka University

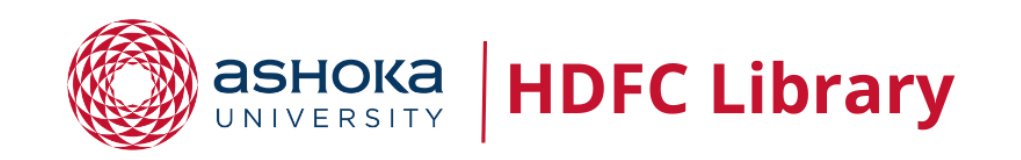

### There are two ways to access E-Resources

#### • Remote Xs

- elibrary portal
- library website
- IP access (On-campus Access)

### **Remote Xs link**

- To access E-Resources via Remote Xs or elibrary portal
- Open your web browser and hit the URL: <u>https://elibrary.ashoka.edu.in</u>

## **Or via Library Website**

 Open your web browsers and visit the Library website: <u>https://library.Ashoka.edu.in</u>

If you don't remember the library website URL, visit our Ashoka website, and in the **Academics** tab you'll get to see link to the Library website

|                            | Academics | Admissions            | Faculty and Research          | Placements |             | ASHOKA<br>NIVERSITY | Campus           | News | and Events | Centres       | About Us         |
|----------------------------|-----------|-----------------------|-------------------------------|------------|-------------|---------------------|------------------|------|------------|---------------|------------------|
| Overview                   |           |                       | Departments                   |            |             | Departme            | nts              |      |            | Relat         | ed Links         |
| Undergraduate Programme    |           |                       | Trivedi School of BioSciences |            |             | Internatio          | nal Relations    |      |            | Acad          | emic Calendar    |
| Young India Fellowship     |           |                       | Chemistry                     |            |             | Mathemat            | ics              |      |            | Acad          | emic Integrity I |
| Graduate Programme         |           |                       | Computer Science              |            |             | Media Stu           | dies             |      |            | Asho          | ka Archives      |
| Ph.D. Programme            |           |                       | Creative Writing              |            |             | Performin           | g Arts           |      |            | Asho          | ka X             |
| Young Scholars Programme   |           |                       | Economics                     |            |             | Philosoph           | y                |      |            | Cours         | se Catalogue     |
| The Lodha Genius Programme |           |                       | English                       |            |             | Physics             |                  |      |            | Circ          | G.               |
| Global Education           |           |                       | Entrepreneurship              |            |             | Political So        | ience            |      |            | Libra         | ry               |
| Summer Programmes          |           | Environmental Studies |                               |            | Psycholog   | Psychology          |                  |      | Office     | e of Academic |                  |
|                            |           |                       | History                       |            |             | Sanskrit S          | tudies           |      |            | Office        | e of Learning S  |
|                            |           |                       |                               |            |             | Sociology           | and Anthropology | 1    |            | Remo          | ote Teaching a   |
|                            |           |                       |                               |            | Visual Arts |                     |                  |      | Unde       | rgraduate Wr  |                  |

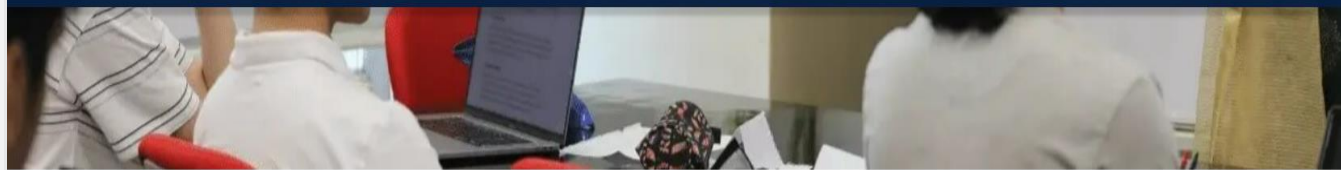

/www.ashoka.edu.in/academics/

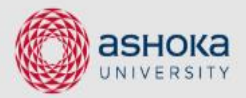

Chat with us 👏

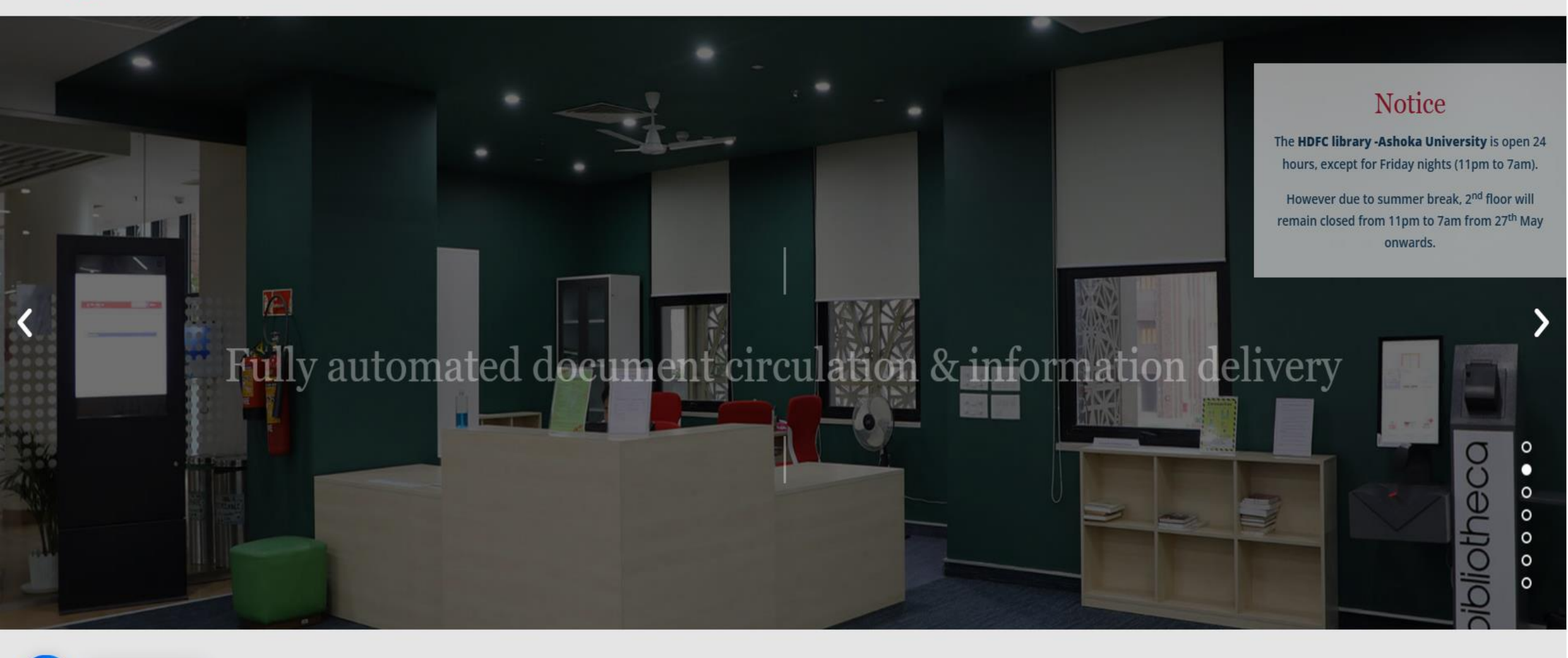

## eLibray Portal

- You will see a prompt with a button
- Click on the 'login with Ashoka email' button

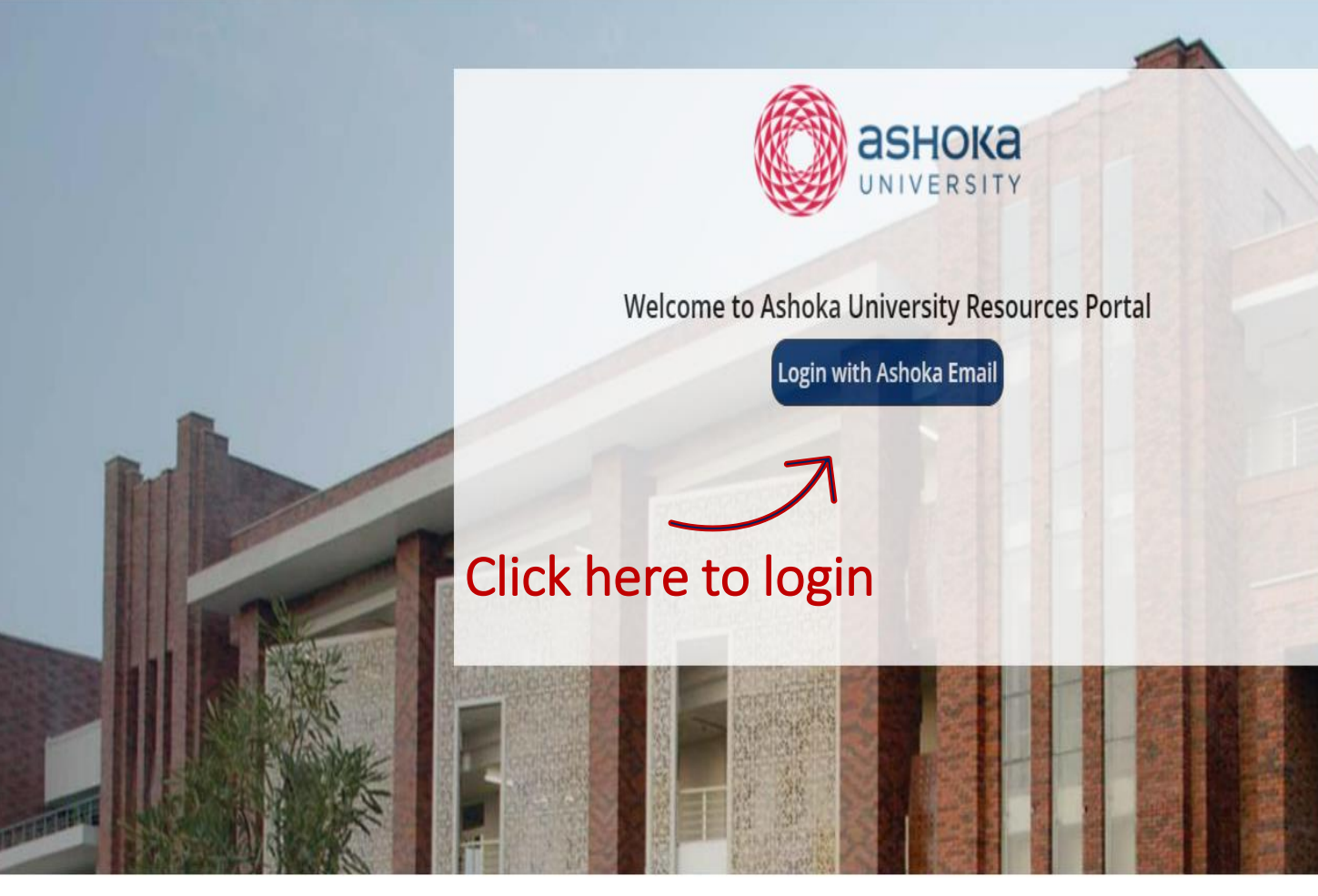

Copyright © 2023 - Ashoka University

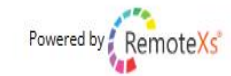

## Login via Google

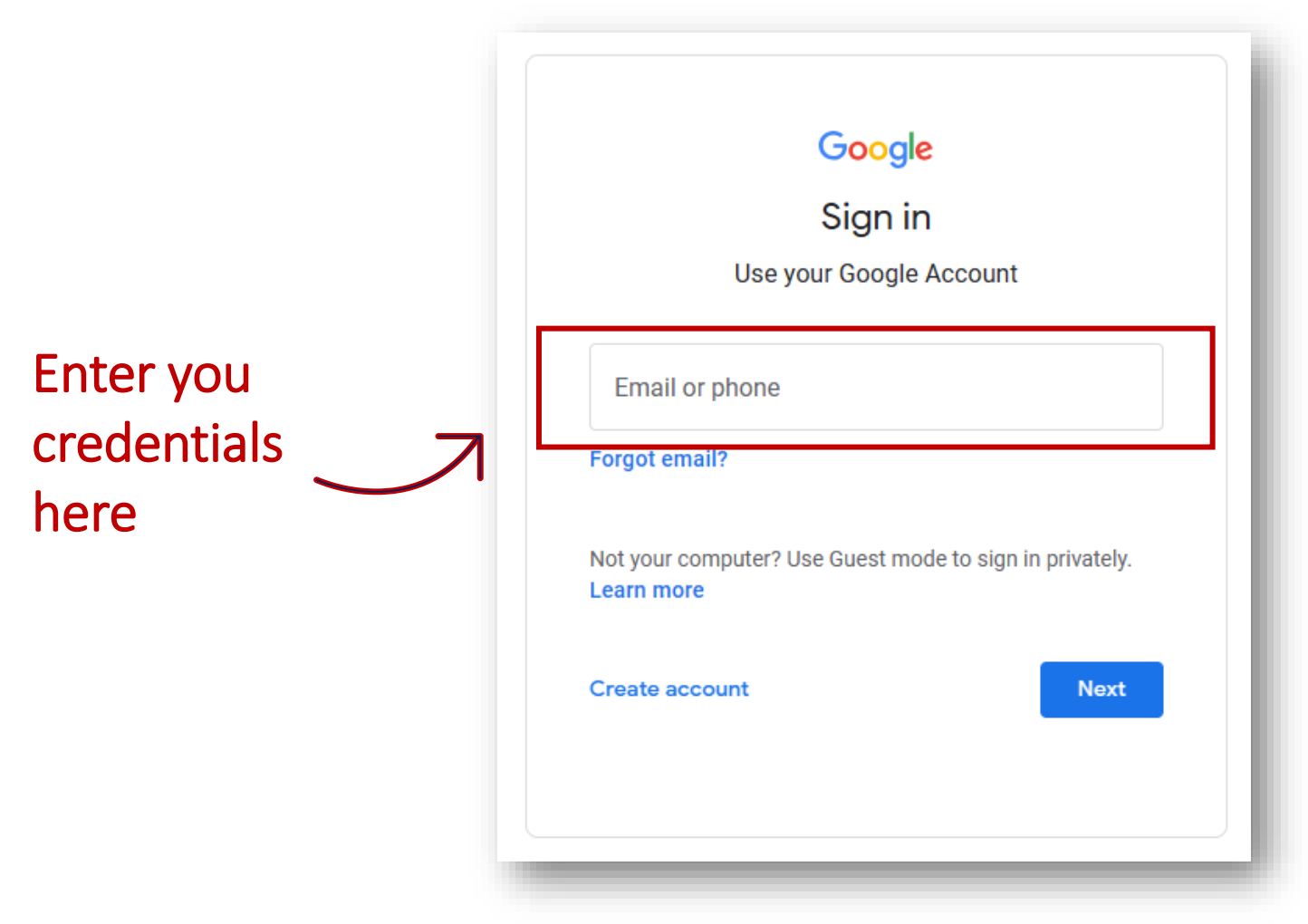

### **Dashboard of Remote Xs**

 $\alpha$  1 1

| CIICK | 011                                                                          |                                             |
|-------|------------------------------------------------------------------------------|---------------------------------------------|
|       | ashoka<br>UNIVERSITY                                                         | Ashoka Library e-Resources                  |
| K     | Home E-Resources ~ Tutorials Feedback ~ User Profile ~                       |                                             |
|       | Search All Y Available Content (E-Databases, E-Journals, E-Books, Tutorials) | Go Google Scholar                           |
|       | you are off campus and can access sul                                        | bscribed resources.                         |
|       | Satbir                                                                       | About You<br>Edit Your Profile My Favorites |
|       | Luser Category Default                                                       |                                             |
|       | E-mail satbir.chauhan@ashoka.edu.in  Membership History 1 year 4 months      |                                             |
|       | Last Login August 7, 2023 - 2:57pm                                           |                                             |

### Home Screen (List of E-Resources)

|                                                                                               | Ashoka Library e-Resources    |                                                                                                   |
|-----------------------------------------------------------------------------------------------|-------------------------------|---------------------------------------------------------------------------------------------------|
| Home E-Resources v Tutorials Feedback v User Profile v                                        |                               |                                                                                                   |
| Tutorials   Available Content (E-Databases, E-Journals, E-Books, Tutorials)                   | OGO                           | Google Scholar                                                                                    |
| e-New                                                                                         | /spapers<br>k) Details & Help | Access via RemoteXs                                                                               |
| ☆ The New York Times Registration link (Please register with your official email id)          | Details & Help                |                                                                                                   |
| e-Ma                                                                                          | Announcements                 |                                                                                                   |
| ☆ Khabar Lahariya Hatke                                                                       | Details & Help                | Mar 1 2020                                                                                        |
| ☆ Economic and Political Weekly (EPW)                                                         | Details & Help                | RemoteXs Launch                                                                                   |
| ☆ The Economist                                                                               | Details & Help                | Our online resources are available 24 hours a day from wherever you are via New RemoteXs service. |
| ☆ Nature                                                                                      | Details & Help                | more                                                                                              |
| ☆ Foreign Policy                                                                              | Details & Help                |                                                                                                   |
| ☆ Scientific American                                                                         | Details & Heip                |                                                                                                   |
| ☆ Sight & Sound (inc. Monthly Film Bulletin)                                                  | Details & Help                |                                                                                                   |
| ☆ Granta (A Literary Magazine)                                                                | Details & Help                |                                                                                                   |
| e-Dat                                                                                         | tabases                       |                                                                                                   |
| ☆ Springer Nature (1400 + Multidisciplinary Journals)                                         | Details & Help                |                                                                                                   |
| ☆ ProQuest Databases (8434 Journals in Arts & Humanities and Social Science Premium (         |                               |                                                                                                   |
| American Psychological Association(APA)- PsycArticle (106 Journals)                           | Details & Help                |                                                                                                   |
| ☆ Critical Collective (Critical Collective works towards building knowledge in the Arts in In | dia) Details & Help           |                                                                                                   |

### IP Address (On-campus Access)

- If you are connected to Ashoka Internet/Network, You can always access the E-Resources without logging in to Remote Xs
- Just visit the Publisher's website you want to access, and you'll see all the content **Subscribed** by the Library

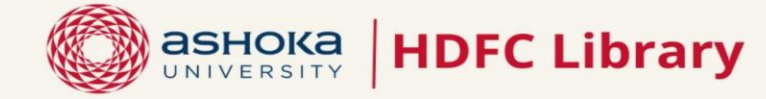

#### e-Newspapers

- The Financial Times \*
- The New Yorker \*
- The New York Times
- The Wall Street Journal \*
- The Hindu
- The Indian Express
- Other Indian Newspapers \*
   (Business Standard, Economic Times, Hindustan Times & Times of India)

#### <u>e-Books</u>

- ProQuest e-book Central Academic (1.95 lakhs+ e-books)
- EEBO : Early English Books Online (1,46,000+ Classics ebooks )

#### e-Reference Sources

- American Psychological Association PsycTherapy (560+ videos)
- Critical Collectives (Visual art in South Asia)
- EPWRF India Times Series
   (Socio-economic statistical data for India)
- Indiastat (Economic indicators)
- House of Commons : British Parliamentary Papers (18th,19th, &20th Century papers & Content)
- J-Gate: Journal Discovery Platform (57 million articles from 50k journals)
- JSTOR (10 Million journal articles)
- MathScinet (3,000 Journals Abstract and Bibliographic Info.)
- Nexis Uni (15000+ News, legal, & Business Sources)
- Oxford English Dictionary (600,000 words)
- The Times of India Archives (Years 1838-2012)
- Web of Science + Endnote (web addition)

#### ELECTRONIC RESOURCES

#### e-Magazines

- The Caravan \*
- The Economist
- Economic and Political Weekly
- Foreign Policy
- Granta
- Himal Magazine \*
- The Ken \*
- Marg Magazine \*
- News Laundry \*
- Scientific American

#### e-Journals

- The Art Journal
- CAA Reviews (Taylor & Francis)
- The Chronicle of Higher Education \*
- The Chronicle of Philanthropy Journal \*
- EMS Groups, Geometry and Dynamics
- Entrepreneurship Theory and Practice
- Harvard Business Review \*
- Indian Journal of Gender Studies
- Journal of Business Venturing
- Journal of Differential Geometry
- Khabar Lahariya Hatke
- MIT Sloan Management Review \*
- MIT Technology Review \*
- MSP Mathematical Sciences Publishers
- Monthly Notice of the Royal Astronomical Society
- Nature
- New Scientist Journal
- Physics Reports
- Porn Studies Journal
- Sight and Sound
- Strategic Entrepreneurship Journal
- Transgender Studies Quarterly

#### e-Databases (Journals and Proceedings)

- ACM Digital Library
  - (53 Journals, 12 magazines, 1003 proceedings)
- American Chemical Society (7 Journals)
- American Institute of Physics (19 Journals)
- American Psychological Association-PsycArticle (121 Journals)
- American Physical Society (16 Journals)
- Cambridge University Press (264 Multidisciplinary journals)
- IEEE Computer Society Digital Library (44 Journals, 8630 proceedings)
- Institute of Physics (72 journals)
- Oxford University Press
   (262 Multidisciplinary journals)
- Project Muse
  - (700+ Journals in humanities and social science)
- ProQuest (8935 Journals ) (Arts & Humanities and Social Science)
- Royal Society of Chemistry (58 Journals)
- Sage Journals (12 Journals in history, economics and sociology)
- Science Direct (115 Elsevier journals in economics, econometrics & statistics)
- Springer Nature (1425 Multidisciplinary journals)
- Taylor and Francis (1075 Multidisciplinary journals)
- Wiley online Library
   (400 Multidisciplinary journals)

\* Single User / limited access : Visit library to access or write to library for specific articles, stories or news items